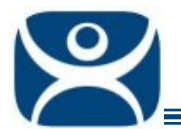

# **IP Cameras**

Use the F1 button on any page of a ThinManager wizard to launch Help for that page.

Visit <u>www.thinmanager.com/TechNotes4/01\_Intro/Manuals.shtml</u> to download the manual, manual chapters, or the abridged ThinManual.

# Overview

ThinManager 4.0 provides support for IP cameras. Most IP Cameras that conform to the mjpeg (motion jpeg) are supported. Video from the camera can be viewed as an overlay on top of a non Camera Display Client or as part of a Camera Display Client.

This Tech Note covers all aspects of the camera. **Camera Display Servers** and **Clients** are covered in <a href="http://www.thinmanager.com/TechNotes4/04\_Configuration/Camera\_DisplayServer.pdf">http://www.thinmanager.com/TechNotes4/04\_Configuration/Camera\_DisplayServer.pdf</a> and <a href="http://www.thinmanager.com/TechNotes4/04\_Configuration/Camera\_DisplayServer.pdf">http://www.thinmanager.com/TechNotes4/04\_Configuration/Camera\_DisplayServer.pdf</a> and <a href="http://www.thinmanager.com/TechNotes4/04\_Configuration/Camera\_DisplayServer.pdf">http://www.thinmanager.com/TechNotes4/04\_Configuration/Camera\_DisplayServer.pdf</a> and <a href="http://www.thinmanager.com/TechNotes4/04\_Configuration/Camera\_DisplayClient.pdf">http://www.thinmanager.com/TechNotes4/04\_Configuration/Camera\_DisplayServer.pdf</a> and <a href="http://www.thinmanager.com/TechNotes4/04\_Configuration/Camera\_DisplayClient.pdf">http://www.thinmanager.com/TechNotes4/04\_Configuration/Camera\_DisplayClient.pdf</a>.

### **IP** Camera Configuration

Before a camera can be added to a Display Client, the camera itself must be configured. The camera configuration wizard can be launched by right clicking on the **Cameras** branch of the ThinManager tree and selecting the **Add Camera** option.

| 😤 ThinManager                                                                         |                     |       |
|---------------------------------------------------------------------------------------|---------------------|-------|
| <u>E</u> dit <u>M</u> anage <u>I</u> nstall <u>T</u> ools <u>V</u> iew <u>R</u> emote | View <u>H</u> elp   |       |
| TMServer                                                                              | Summary Event Log   |       |
|                                                                                       | Attribute           | Value |
|                                                                                       | Camera Stats        |       |
|                                                                                       | Total Cameras       | 0     |
| E Display Clients                                                                     | Total Camera Groups | 0     |
| TermSecure Users                                                                      |                     |       |
|                                                                                       |                     |       |
|                                                                                       |                     |       |
|                                                                                       |                     |       |
|                                                                                       |                     |       |
|                                                                                       |                     |       |
|                                                                                       |                     |       |
|                                                                                       |                     |       |
|                                                                                       |                     |       |
|                                                                                       |                     |       |
|                                                                                       | •                   |       |
| For Help, press F1                                                                    |                     |       |

Camera Branch of ThinManager Tree

Automation Control Products <u>www.thinmanager.com</u> Revised 12/23/2009

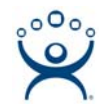

# **IP Camera Display Server Configuration Wizard**

| 🗷 Camera Configuration Wizard                                                                                                    | ×      |
|----------------------------------------------------------------------------------------------------|--------|
| Camera Name<br>Enter the camera name and network location                                                                                                    | $\sim$ |
| Camera Name and Group<br>Camera Name Cam1<br>Change Group                                                                                                    |        |
| Camera Model<br>Make generic<br>Model generic                                                                                                    |        |
| Camera Network Setup         99         98         97         207           IP Address         80         80         80         80         80         80         80         80         80         80         80         80         80         80         80         80         80         80         80         80         80         80         80         80         80         80         80         80         80         80         80         80         80         80         80         80         80         80         80         80         80         80         80         80         80         80         80         80         80         80         80         80         80         80         80         80         80         80         80         80         80         80         80         80         80         80         80         80         80         80         80         80         80         80         80         80         80         80         80         80         80         80         80         80         80         80         80         80         80         80         80         80         80         < |        |
| < <u>B</u> ack <u>N</u> ext > Finish Cancel Help                                                                                                    |        |

Camera Configuration Wizard

The first page of the camera configuration wizard requires that a camera name be entered. Select the make and model of the camera you are configuring and the IP address and Port that has been previously assigned to the camera. The IP address and port are set by using the camera manufacturers configuration software or through the use of the camera's web browser interface.

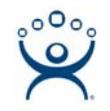

| 🙁 Camera Configuration Wizard                         |            |        | ×    |
|-------------------------------------------------------|------------|--------|------|
| Camera Authentication<br>Enter the camera username an | d password |        | lpha |
|                                                       |            |        |      |
|                                                       |            |        |      |
| Username                                              | ļ          |        |      |
| Password                                              |            |        | ]    |
| Verify Password                                       |            |        | ]    |
|                                                       |            |        |      |
|                                                       |            |        |      |
|                                                       |            |        |      |
|                                                       |            |        |      |
|                                                       |            |        |      |
|                                                       |            |        |      |
| < <u>B</u> ack <u>N</u> ext >                         | Finish     | Cancel | Help |

Camera Authentication

On the next page of the camera configuration wizard, the user authentication information can be entered. If your camera requires authentication enter it on this page. If the camera has been configured to allow anonymous connections, leave the information blank. The terminal uses the authentication information when connecting to the camera. Authentication information is setup in the camera by using the camera manufacturers configuration software or through the use of the camera's web browser interface.

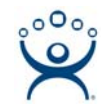

| lesolution                           | 220-240 |        | _ |
|--------------------------------------|---------|--------|---|
|                                      | 320x240 |        |   |
| rames per second                     |         | 1<br>- |   |
| Compression                          | 10      |        |   |
| how Clock                            | NO      | ·      |   |
| how Date                             | NO      | ·      |   |
| how Text                             | NO      | ·      |   |
| ext Position                         | TOP     | ·      |   |
| out                                  |         | -      |   |
| how Date<br>how Text<br>ext Position |         |        |   |

Camera Model Options

Some cameras support additional configuration options. These options can be configured on this page. If you wish to use the default options then leave the *Include Camera Options* unchecked. The newly created camera will appear in the ThinManager tree as follows.

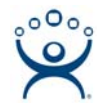

| 🖉 ThinManager                         |                          |              |
|---------------------------------------|--------------------------|--------------|
| Edit Manage Install Tools View Remote | Wiew <u>H</u> elp        |              |
| E TMServer                            | Config Connect Event Log |              |
|                                       | Attribute                | Value        |
| Display Servers                       | Camera Configuration     |              |
|                                       | Camera Name              | Cam1         |
|                                       | Camera IP Address        | 99.98.97.207 |
| The Display Clients                   | Camera Port              | 80           |
| TermSecure Users                      | Manufacturer             | generic      |
|                                       | Model                    | generic      |
|                                       |                          |              |
|                                       |                          |              |
|                                       |                          |              |
|                                       |                          |              |
|                                       |                          |              |
|                                       |                          |              |
|                                       |                          |              |
|                                       |                          |              |
|                                       |                          |              |
| For Help, press F1                    |                          |              |

Camera Tree View

Cameras defined as Camera Display Servers will be shown under the Camera branch of the Display Server s in the ThinManager tree.

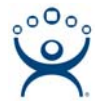

### **IP Camera Group Configuration**

The camera group configuration wizard can be launched by right clicking on the **Cameras** branch of the ThinManager tree and selecting the **Add Camera Group** option.

| 🙁 Camera Configuration W                   | /izard    | ×            |
|--------------------------------------------|-----------|--------------|
| Camer Group Name<br>Enter the camera group | ) name    | $\geq$       |
| Camera Name and Group<br>Camera Name       | CamGroup1 | Change Group |
| < <u>B</u> ack. <u>N</u> ext >             | Finish    | Cancel Help  |

Add Camera Group Wizard

Enter the Camera Group Name and select *Finish.* The Camera group will be shown in the ThinManager tree as follows.

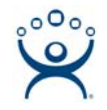

| 😤 ThinManager                                                                                                    |                                    |           |
|----------------------------------------------------------------------------------------------------|------------------------------------|-----------|
| <u>E</u> dit <u>M</u> anage <u>I</u> nstall <u>T</u> ools <u>V</u> iew <u>R</u> emote                                                                                                    | View <u>H</u> elp                  |           |
| TMServer TMServer Terminals                                                                                                    | Config Connect Event Log Attribute | Value     |
| Display Servers                                                                                                    | Camera Configuration               |           |
| Cameras<br>CamGroup1<br>CamGroup1<br>Ca | Camera Name                        | CamGroup1 |
| For Help, press F1                                                                                                    |                                    |           |

Camera Group Tree View

Camera Groups defined as Camera Display Server Groups will be shown under the Camera branch of the Display Server s in the ThinManager tree.

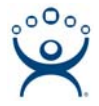

### **IP** Camera Administration

Once a camera is configured in ThinManager, the *Connect* tab can be used to connect to the camera and perform camera administration from ThinManager.

| 🛛 ThinManager                                                                                                    |                                                                |                                                                                                    |                                                                    |
|----------------------------------------------------------------------------------------------------|----------------------------------------------------------------|----------------------------------------------------------------------------------------------------|--------------------------------------------------------------------|
| Edit Manage Install Tools View Re                                                                                    | emoteView <u>H</u> elp                                         |                                                                                                    |                                                                    |
| TMServer<br>TMServer<br>Terminals<br>Terminal Servers<br>Terminal Servers<br>Cameras<br>Cameras<br>CamGroup1<br>Cam1 | Config Connect Event Lo                                        | ng  <br><u>Configura</u>                                                                                       | <u>tion</u>                                                        |
| ⊞ <b>D</b> isplay Clients<br>                                                                                        | Management<br>System<br>Video<br><u>Network</u><br><u>User</u> | Video Status<br>Video Resolution<br>Compression Rate<br>Frame Rate<br>Frame Size<br>Light Frequency<br>Refresh | : 640 X 480<br>: Medium<br>: Auto<br>: 25934 Bytes<br>: 60 Hz<br>▶ |
| For Help, press F1                                                                                                   |                                                                |                                                                                                    |                                                                    |

Camera Connect Tab

Camera log in information may be requested when using the connect tab. The authentication information entered during the camera configuration is not used when using the connect tab.

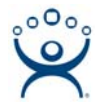

# **IP Camera Display Client**

The Camera Display Client configuration wizard can be launched by right clicking on the **Camera** branch of the ThinManager tree and selecting the **Add Display Client** option.

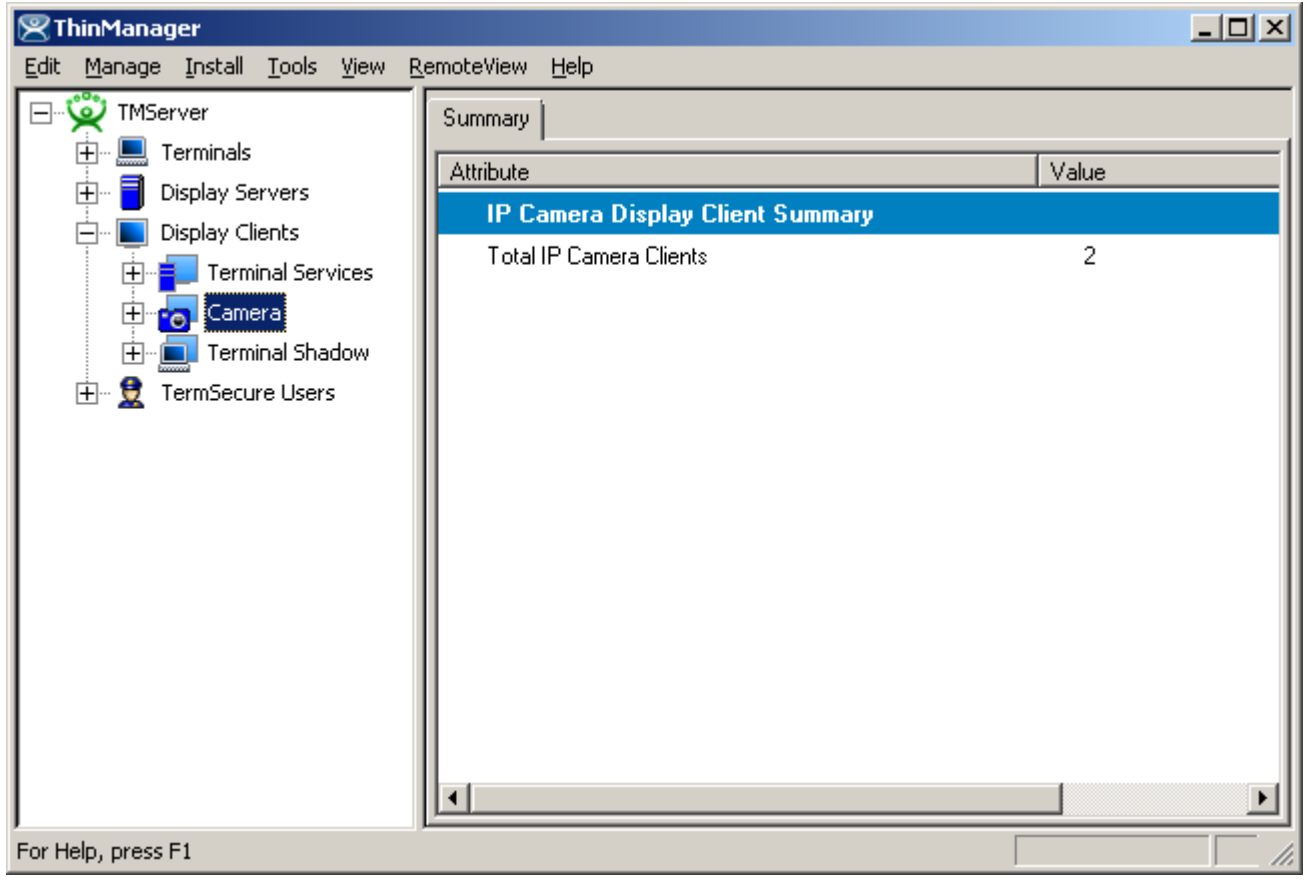

Camera Display Client Tree View

Highlighting the Camera branch of Display Clients in the ThinManager tree will list a summary of defined Camera Display Clients

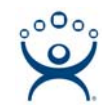

| 😕 Display Client Wizard                       | ×         |
|-----------------------------------------------|-----------|
| Client Name<br>Enter the Display Client name. | $\aleph$  |
| Client Name CamClient1                        |           |
| Type of Display Client                        |           |
| Pe                                            | rmissions |
| Create at least one camera overlay            |           |
| < <u>B</u> ack <u>N</u> ext > Finish Cancel   | Help      |

Camera Display Client Wizard – Name

Enter the name of the Display Client and any TermSecure permissions on this page.

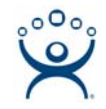

| 😕 Display Client Wizard                                                                               | ×        |
|----------------------------------------------------------------------------------------------------|----------|
| <b>Display Client Options</b><br>Select the options that apply to this Display Client                 | $\aleph$ |
| Client Options<br>Allow Display Client to be tiled<br>Allow Display Client to be moved (MultiMonitor) |          |
|                                                                                                    |          |
|                                                                                                    |          |
| < <u>B</u> ack <u>N</u> ext > Finish Cancel                                                           | Help     |

Camera Display Client Options

Select if this Display Client can be tiled and if when using MultiMonitor it can be moved to a different screen.

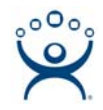

| 🗷 Display Client Wizard                                                  | ×              |
|--------------------------------------------------------------------------|----------------|
| Overlay Layout<br>Select the size and location of the IP camera overlays | $\aleph$       |
| Choose Camera Layout Custom                                              |                |
|                                                                          | Add Overlay    |
|                                                                          | Bemove Overlau |
|                                                                          |                |
|                                                                          |                |
|                                                                          |                |
|                                                                          |                |
|                                                                          |                |
|                                                                          |                |
| Display Size 1024x768                                                    |                |
| Create at least one camera overlay                                       |                |
| < <u>₿ack N</u> ext> Finish Car                                          | ncel Help      |

Camera Display Client Overlay Layout

This page determines the layout of the camera overlays. You can define your own custom layout or choose from predefined layouts. The Display Size selection should be set to the resolution of the terminal screen to which the Display Client will be added. The picture on this page represents the overlay layout.

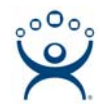

| 😕 Display Client W               | /izard                 |                                                            |          | ×        |
|----------------------------------|------------------------|------------------------------------------------------------|----------|----------|
| Overlay Layou<br>Select the size | t<br>ze and location o | of the IP camera                                           | overlays | $temp{}$ |
| Choose Camera L                  | ayout                  | Custom<br>Custom<br>1x1<br>1x2<br>2x1<br>2x2<br>3x2<br>4x2 |          |          |
| Display Size                     | 1024x768               | •                                                          |          |          |
| Create at least on               | e camera overla        | y                                                          |          |          |
| < <u>B</u> ack                   | <u>N</u> ext >         | Finish                                                     | Cancel   | Help     |

Camera Display Client Layout Selection

Use the layout drop down to select the desired layout.

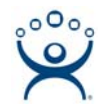

| 😤 Display Client Wizard 🗙                                                |
|--------------------------------------------------------------------------|
| Overlay Layout<br>Select the size and location of the IP camera overlays |
| Choose Camera Layout                                                     |
| Add Overlay<br>Remove Overlay                                            |
|                                                                          |
| Display Size 1024x768                                                    |
| Create at least one camera overlay                                       |
| < <u>Back</u> <u>N</u> ext > Finish Cancel Help                          |

Camera Display Client 2x2 Layout Selection

Once a layout has been selected, it will be represented graphically. Select *Next* to configure the overlays.

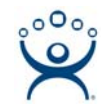

| 🗷 Display Client W               | izard                          |                |               | ×              |
|----------------------------------|--------------------------------|----------------|---------------|----------------|
| Overlay Camera<br>Select the car | <b>is</b><br>meras available i | in the overlay |               | $\mathfrak{C}$ |
| Overlay Name                     | Overlay_1                      |                |               |                |
| Left                             | Top<br>0                       | Width<br>512   | Height<br>384 |                |
| Cameras to shov                  | v<br>Available                 |                |               |                |
|                                  |                                |                | Ad            | id             |
|                                  |                                |                | Set Initial C | amera          |
| ,                                |                                |                | Overlay Op    | otions         |
|                                  |                                |                |               |                |
| < <u>B</u> ack                   | <u>N</u> ext >                 | Finish         | Cancel        | Help           |

Camera Display Client Overlay definition

Each overlay will be given a default name. The grey region of the screen representation is the overlay which is currently being configured. If the *All Cameras Available* checkbox is checked, all of the cameras will be available to be selected by the user at the terminal.

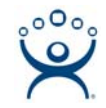

| Cameras Cam Cam Cam Cam Cam Cam Cam Cam Cam Cam | ×   |
|-------------------------------------------------|-----|
|                                                 | cel |

Set Initial Camera Dialog

Selecting the Set Initial Camera button allows the camera the overlay will start on at boot up to be selected.

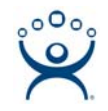

| 😕 Display Client W               | izard                             |              |                    | ×      |
|----------------------------------|-----------------------------------|--------------|--------------------|--------|
| Overlay Camera<br>Select the car | <b>is</b><br>meras available in t | he overlay   | ×                  | $\sim$ |
| Overlay Name                     | Overlay_1                         |              |                    |        |
| Left                             | Top<br>0                          | Width<br>512 | Height<br>384      |        |
| Cameras to shov                  | ,<br>Available                    |              |                    |        |
| Cam1<br>Cam2                     |                                   |              | Add                |        |
|                                  |                                   |              | Delete             |        |
|                                  |                                   |              | Set Initial Camera |        |
|                                  |                                   |              | Overlay Options    |        |
|                                  |                                   |              |                    |        |
|                                  |                                   |              |                    |        |
| < <u>B</u> ack                   | <u>Next&gt;</u>                   | Finish       | Lancel Help        |        |

#### Overlay Camera Selection

If the *All Cameras Available* checkbox is unchecked, cameras must be added manually. Use the *Add* button to add cameras to the list. Adding more than one camera allows the user to select from these cameras at the terminal and allows the cycling between the listed cameras.

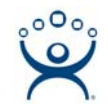

| Select Camera or Grou                                                                               | p                    | ×            |
|----------------------------------------------------------------------------------------------------|----------------------|--------------|
| Cameras<br>Cam1<br>Cam2<br>Cam3<br>Cam4<br>CamGroup1                                                |                      | OK<br>Cancel |
| C                                                                                                   | amera Selection      |              |
| Overlay Options                                                                                     |                      | X            |
| General Options<br>Enable Overlay<br>Interactive<br>Scale<br>Crop<br>Show Complete O<br>Border Size | Camera Name<br>edium | OK<br>Cancel |
| Title Options                                                                                       | -                    |              |
| Title Position                                                                                      | l op<br>Normal       | <u> </u>     |
|                                                                                                    |                      |              |
| Enable Cycling                                                                                      |                      |              |
| Cycle Time (secs)                                                                                   | 0                    |              |

**Overlay Options** 

Clicking the **Overlay Options** button will allow the setting of additional overlay options.

#### **General Options:**

• **Enable Overlay** – This option allows the overlay to be started in a disabled non-visible state. The TermMon ActiveX Control can be used by an application to enable the overlay.

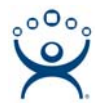

- Interactive This option allows the user on the terminal to interact with the overlay. If the user clicks in the overlay area, he can perform functions such as switching cameras and making the overlay full screen.
- Scale This option will scale camera frames to be to the size of the overlay window. Aspect ratio will be maintained.
- **Crop** This option will crop the camera frame if it is larger than the camera overlay. This option when combined with the **Scale** option will always fill the entire overlay area.
- Show Complete Camera Name Using this option allows the entire path of the camera to be displayed. The path includes any groups of which the camera is a member.
- Border Size This setting determines the size of the overlay outside border.

**Title Options:** 

- Title Position This is the position of the camera name within the overlay.
- **Title Size** This is the size of the camera name when displayed within the overlay. Set this to *Don't' Show Title* if you do not want the camera name displayed.

**Cycling Options:** 

- Enable Cycling Check this setting to cycle between the cameras assigned to the overly.
- **Cycle Time** This is the time in seconds that the overlay will display each camera before switching to the next camera.

| 😤 ThinManager                                                                       |                                                                                          |                            |
|-------------------------------------------------------------------------------------|------------------------------------------------------------------------------------------|----------------------------|
| <u>E</u> dit <u>M</u> anage <u>I</u> nstall <u>T</u> ools <u>V</u> iew <u>R</u> emo | teView <u>H</u> elp                                                                      |                            |
| TMServer                                                                            | Config Server Rank                                                                       |                            |
| 🗄 📑 Display Servers                                                                 | Attribute                                                                                | Value                      |
| Display Clients                                                                     | Display Client Name<br>Client Type                                                       | CamClient1                 |
| Overlay_1<br>Overlay_2<br>Overlay_3<br>Overlay_4                                    | Display Client Options<br>Allow client to be Tiled<br>Client Can be moved (MultiMonitor) | YES<br>NO                  |
|                                                                                     | Camera Overlays                                                                          |                            |
|                                                                                     | Overlay Name<br>Left Position<br>Top Position<br>Width                                   | Overlay_1<br>0<br>0<br>512 |
| J<br>For Help, press F1                                                             |                                                                                          |                            |

Camera Display Client Tree View

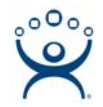

Once a Camera Display Client has been configured it will be reflected in the ThinManager tree under *Display Clients->Camera*.

| 😕 Terminal Configuration Wiza                                                         | rd                       | ×        |
|---------------------------------------------------------------------------------------|--------------------------|----------|
| <b>Display Client Selection</b><br>Select the Display Clients to                      | use on this terminal     | $temp{}$ |
| Available Display Clients<br>ShadowClient1<br>ShadowClient2<br>TSClient1<br>TSClient2 | Selected Display Clients | ▲<br>▼   |
| Edit Display Clients                                                                  | Override                 |          |
| < <u>B</u> ack <u>N</u> ext >                                                         | Finish Cancel            | Help     |

Terminal Configuration Display Client Selection

During the terminal configuration, select the desired Display Clients for the terminal. Multiple Display Clients can be added to the configuration for a MultiSession configuration.

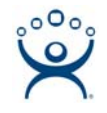

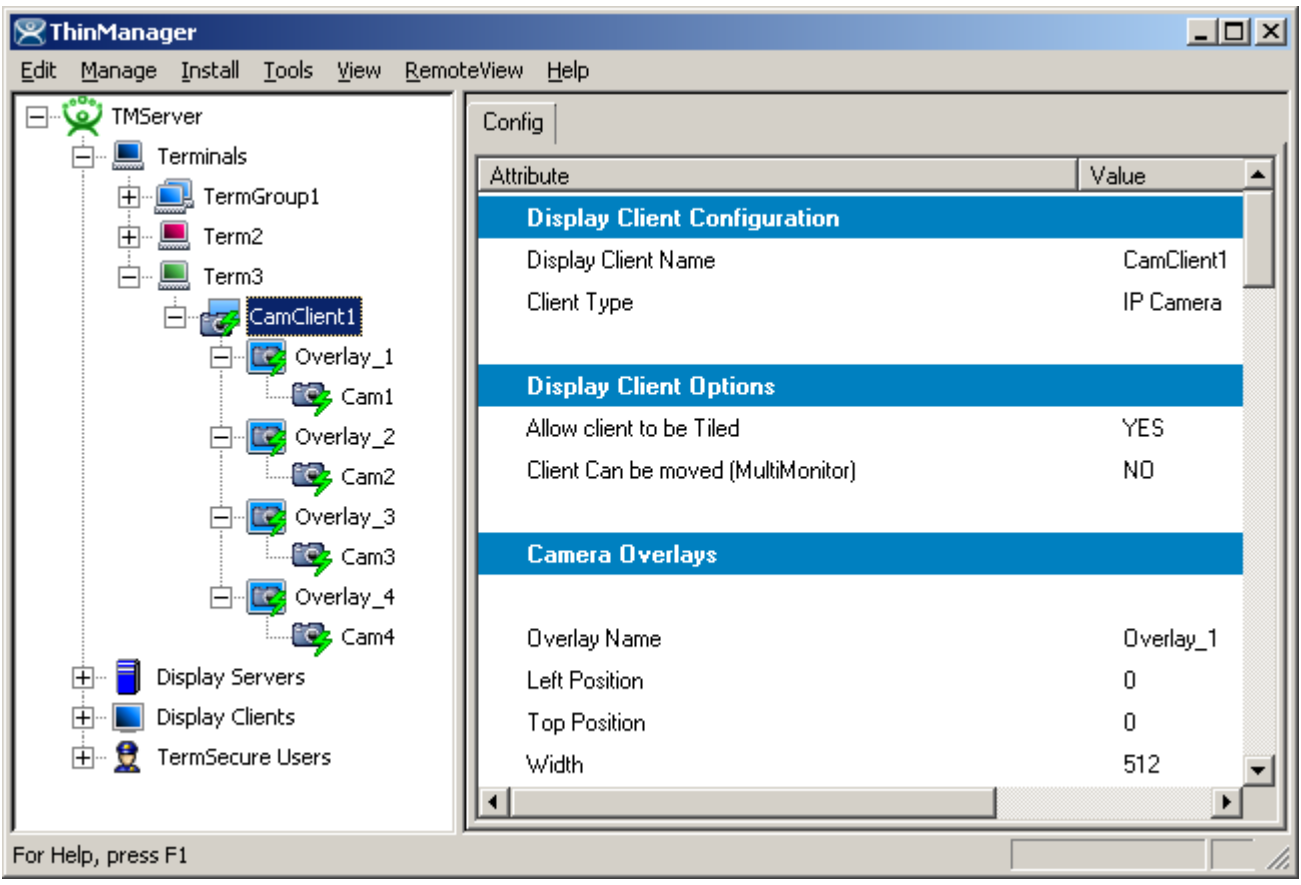

Camera Display Client Terminal Tree View

When the terminal is running, the Camera Display Client status will be reflected in the ThinManager terminal tree view. The status of each Camera Overlay and Camera will be displayed. A green lightning bolt on the Display Client icon represents that Display Client is in the foreground. A yellow lightning bolt on the Display Client icon represents that the Display Client is in the background. A green lightning bolt on the overlay icon represents an active overlay. A green lightning bolt on the camera icon represents an active connection to the camera.

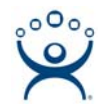

# Adding a Camera Overlay to a Display Client

| 🗏 Display Client Wizard                                                                 | ×        |
|-----------------------------------------------------------------------------------------|----------|
| <b>Display Client Options</b><br>Select the options that apply to this Display Client   | $\aleph$ |
| Client Options                                                                          |          |
| ✓ Allow Display Client to be tiled                                                      |          |
| ✓ Allow Display Client to be moved (MultiMonitor)                                       |          |
| Include IP Camera Overlays                                                              |          |
| Display Client Connection Options<br>Always maintain a connection<br>Connect at boot-up |          |
| Disconnect in the background                                                            |          |
|                                                                                         |          |
|                                                                                         |          |
|                                                                                         |          |
| < <u>B</u> ack <u>N</u> ext > Finish Cancel                                             | Help     |

Terminal Configuration Display Client Options

During the terminal configuration check the *Include IP Camera Overlays* option to add camera overlays to a Display Client.

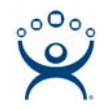

| 🙁 Display Client           | Wizard                     |                  |          | ×           |
|----------------------------|----------------------------|------------------|----------|-------------|
| Overlay Layo<br>Select the | out<br>size and location ( | of the IP camera | overlays | $\aleph$    |
| Choose Camera              | a Layout                   | Custom           |          | Y           |
|                            |                            |                  | Ac       | ld Overlay  |
|                            |                            |                  | Rem      | ove Overlay |
|                            |                            |                  |          |             |
| Display Size               | 1024x768                   | •                |          |             |
|                            |                            |                  |          |             |
| < <u>B</u> ack             | <u>N</u> ext >             | Finish           | Cancel   | Help        |

Terminal Configuration Overlay Layout

Camera Overlays can be configured before completing the Terminal Configuration wizard,

| Custom Overlay                 |            |              | ×             |
|--------------------------------|------------|--------------|---------------|
| Overlay Name                   | Overlay_1  |              | ОК            |
|                                |            |              | Cancel        |
| Position / Size<br>Left<br>704 | Top<br>528 | Width<br>320 | Height<br>240 |
|                                |            |              |               |

Terminal Configuration Add Camera Overlay

Clicking the **Add Overlay** button will allow the creation of the overlay. Enter the name position and size of the desired overlay.

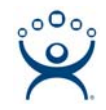

| 😕 Display Client Wizard                        |                           | ×              |
|------------------------------------------------|---------------------------|----------------|
| Overlay Layout<br>Select the size and location | of the IP camera overlays | $\aleph$       |
| Choose Camera Layout                           | Custom                    |                |
|                                                |                           | Add Overlay    |
|                                                |                           | Remove Overlay |
|                                                |                           |                |
|                                                |                           |                |
|                                                |                           |                |
|                                                |                           |                |
| Display Size 1024x768                          | ▼                         |                |
|                                                |                           |                |
|                                                |                           |                |
| < <u>B</u> ack <u>N</u> ext >                  | Finish Can                | cel Help       |

#### Camera Overlay Layout

Once an overlay has been added, it will be represented as a white outlined square on the layout page. Selecting the *Next* button will allow the completion of the configuration camera overlays

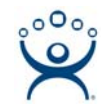

| 🗷 Display Client Wi              | izard                            |              |                              | ×        |
|----------------------------------|----------------------------------|--------------|------------------------------|----------|
| Overlay Camera<br>Select the car | <b>s</b><br>neras available in t | the overlay  |                              | $\aleph$ |
| Overlay Name                     | Overlay_1                        |              |                              |          |
| Position / Size-                 | Top<br>528                       | Width<br>320 | Height<br>240                |          |
| Cameras to show                  | ı<br>Available                   |              | Add                          | ]        |
|                                  |                                  |              | Delete<br>Set Initial Camera |          |
|                                  |                                  |              | Overlay Options              |          |
| < <u>B</u> ack                   | <u>N</u> ext >                   | Finish       | Cancel                       | Help     |

#### **Overlay Camera Selection**

The camera overlay configuration can be completed as described in the **IP Camera Display Server Configuration Wizard** section.

### **Camera Overlays and TermMon ActiveX Control**

Camera Overlays can be controlled by an application by using the TermMon ActiveX Control. The Control can be used to perform operations such as switching cameras and changing the overlay size and position. See TermMon ActiveX for details.